## **BDMS – Banner Document Management Storage**

Xtender can be accessed through any browser although Chrome is recommended. You have the ability to attach a document in Banner during any point in the process of creating a direct pay. If you have already completed a direct pay and forgot to attach your backup or need to add additional documents, go to **FAIINVE** (Invoice/Credit Memo Query) to locate the document. You may also view documents in **FAIVNDH** & **FOIDOCH**.

## Attach a File That Has Been Saved to Your Computer

- 1) Log into INB Banner and go to FAIINVE (Invoice/Credit Memo Query)
- 2) Type in the I # in the Document field and click on GO

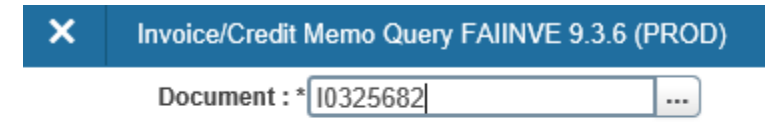

3) Click on +ADD on the top right corner of the page. Xtender will open in a new tab

| × STOCKTON         | Invoice/Credit Memo FAAIN                | VE 9.3.9 (PPRD) |                                                 |  | ADD          | 🖹 RETRIEVE | 🔓 RELAT  | red 🐇   | tools    |
|--------------------|------------------------------------------|-----------------|-------------------------------------------------|--|--------------|------------|----------|---------|----------|
| Document: 10334002 | 34002 Multiple: Invoice Type: Direct Pay |                 | Vendor: Z00001617 Treasurer State of New Jersey |  | Vendor Hold: |            |          | Start O | ver      |
| BALANCING COMPLET  | ION                                      |                 |                                                 |  |              | 🖬 Insert   | Delete   | Сору    | 👻 Filter |
|                    | Input                                    |                 | Exchange Rate                                   |  | Converted    |            |          |         |          |
| Amount             |                                          | 500.00          |                                                 |  |              |            |          |         |          |
| Amount Type        | Header                                   |                 | Commodity                                       |  | Accounting   |            | Status   |         |          |
| Approved           |                                          | 500.00          | 500.00                                          |  | 500.00       |            | BALANCED |         |          |
| Discount           |                                          | 0.00            | 0.00                                            |  | 0.00         |            | BALANCED |         |          |
| Tax                |                                          |                 |                                                 |  |              |            |          |         |          |
| Additional         |                                          | 0.00            | 0.00                                            |  | 0.00         |            | BALANCED |         |          |
| Complete In Pr     | ocess                                    |                 |                                                 |  |              |            |          |         |          |

4) Click on the Add Page icon

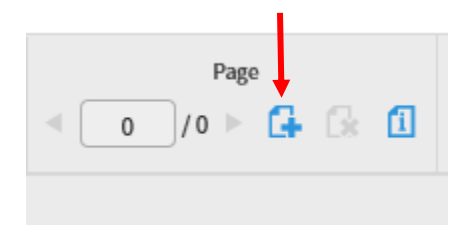

5) Browse your computer, select the file and click on Upload

6) Click on Save on the right-hand side to save all pages of the file

|                    | <b>n</b> 0                            |
|--------------------|---------------------------------------|
| DOCUMENT ID *      | 10334002                              |
| BANNER DOC TYPE    | INVOICE                               |
| DOCUMENT TYPE *    | INVOICE                               |
| TRANSACTION DATE * | 03-Dec-2018                           |
| VENDOR ID          | Z00001617                             |
| VENDOR NAME        | TREASURER STATE OF NEW JE             |
| FIRST NAME         |                                       |
| PIDM               | 2217                                  |
| ROUTING STATUS     | · · · · · · · · · · · · · · · · · · · |
| ACTIVITY DATE      | Timestamp                             |
| VPDI_CODE          |                                       |
| DISPOSITION DATE   | <b></b>                               |
| DOCUMENT NAME      |                                       |
| CREATE NAME        |                                       |
| <                  | >                                     |
|                    | CANCEL SAVE                           |

7) You have now saved all pages of your file and can close out Xtender. You can check that your file was saved by going back into your document and clicking on Retrieve.

|                     |                           |                                                                                              |               |            |        | $\frown$   |                   |           |  |  |
|---------------------|---------------------------|----------------------------------------------------------------------------------------------|---------------|------------|--------|------------|-------------------|-----------|--|--|
| × STOCKTON          | Invoice/Credit Memo FAAIN | VE 9.3.9 (PPRD)                                                                              |               |            | 🔒 ADD  | 🖹 RETRIEVE | 🖧 RELATED         | 🛠 TOOLS   |  |  |
| Document: 10334002  | Multiple: Invoice Type:   | tiple: Invoice Type: Direct Pay Vendor: Z00001617 Treasurer State of New Jersey Vendor Hold: |               |            |        | Start Over |                   |           |  |  |
| * BALANCING COMPLET | TION                      |                                                                                              |               |            |        | 🚹 Insert   | 🗖 Delete 🛛 📲 Copy | Y, Filter |  |  |
|                     | Input                     |                                                                                              | Exchange Rate |            |        | Converted  |                   |           |  |  |
| Amount              |                           | 500.00                                                                                       |               |            |        |            |                   |           |  |  |
| Amount Type         | Header                    |                                                                                              | Commodity     | Accounting | I.     |            | Status            |           |  |  |
| Approved            |                           | 500.00                                                                                       | 500.00        |            | 500.00 | B          | ALANCED           |           |  |  |
| Discount            |                           | 0.00                                                                                         | 0.00          |            | 0.00   | B          | ALANCED           |           |  |  |
| Tax                 |                           |                                                                                              |               |            |        |            |                   |           |  |  |
| Additional          |                           | 0.00                                                                                         | 0.00          |            | 0.00   | B          | ALANCED           |           |  |  |
| Complete In Pr      | rocess                    |                                                                                              |               |            |        |            |                   |           |  |  |

## Scan and Save Backup

- 1) Log into INB Banner and go to FAIINVE (Invoice/Credit Memo Query)
- 2) Type in the I # in the Document field and click on GO

| × | Invoice/Credit Memo Query FAIINVE 9.3.6 (PROD) |  |  |  |  |  |  |
|---|------------------------------------------------|--|--|--|--|--|--|
|   | Document : * 10325682                          |  |  |  |  |  |  |

3) Click on +ADD on the top right corner of the page. Xtender will open in a new tab.

| × STOCKTON         | Invoice/Credit Memo FAAINVE 9.3.9 (PPRD) |                                               | ADC        | 🖹 RETRIEVE 🛔 RELATED 🔅 TOOLS      |
|--------------------|------------------------------------------|-----------------------------------------------|------------|-----------------------------------|
| Document:  0334002 | Multiple: Invoice Type: Direct Pay       | Vendor: Z00001617 Treasurer State of New Jers | Start Over |                                   |
| BALANCING COMPLET  | ION                                      |                                               |            | 🖬 Insert 🗖 Delete 🦷 Copy 🏹 Filter |
|                    | Input                                    | Exchange Rate                                 |            | Converted                         |
| Amount             | 500.00                                   |                                               |            |                                   |
| Amount Type        | Header                                   | Commodity                                     | Accounting | Status                            |
| Approved           | 500.00                                   | 500.00                                        | 500.00     | BALANCED                          |
| Discount           | 0.00                                     | 0.00                                          | 0.00       | BALANCED                          |
| Tax                |                                          |                                               |            |                                   |
| Additional         | 0.00                                     | 0.00                                          | 0.00       | BALANCED                          |
| Complete In Pr     | rocess                                   |                                               |            |                                   |

4) Load your page(s) face down in your scanner and click on the Scan icon

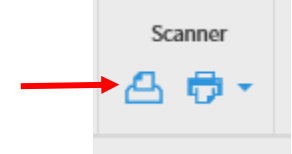

Note: If the Scanner icon is grayed out, click on the Select Scanner icon . A scanner selection box will appear. Click on the name of the scanner you would like to use then click OK. Your Scanner icon should then turn blue. If your Scanner icon is blue, you can click on the drop-down menu to view your settings. It is recommended to have the Scan Mode set to ADF (Duplex) to scan both sides of each page.

| Color Format Black and White 💙 | Scan Mode ADF (Duplex) | Pape | r Size Scanner's Maximum | V | Resolution 300 | V | ¢° | 7 |   |
|--------------------------------|------------------------|------|--------------------------|---|----------------|---|----|---|---|
|                                |                        |      |                          |   |                |   |    |   | - |

5) Your scanned page(s) should appear on your screen. Click on SAVE on the right-hand side to save all pages. You have now saved all pages and can close out Xtender.